# **Configure AnyConnect VPN Client on FTD: Hairpin and NAT Exemption**

# Contents

| Introduction                          |
|---------------------------------------|
| Prerequisites                         |
| Requirements                          |
| Components Used                       |
| Background Information                |
| Configure                             |
| Step 1. Import an SSL Certificate     |
| Step 2. Configure a RADIUS Server     |
| Step 3. Create an IP Pool             |
| Step 4. Create an XML Profile         |
| Step 5. Upload AnyConnect XML Profile |
| Step 6. Upload AnyConnect Images      |
| Step 7. Remote Access VPN Wizard      |
| NAT Exemption and Hairpin             |
| Step 1. NAT Exemption Configuration   |
| Step 2. Hairpin Configuration         |
| <u>Verify</u>                         |
| <u>Troubleshoot</u>                   |
|                                       |

# Introduction

This document describes how to configure Cisco remote access VPN solution (AnyConnect) on Firepower Threat Defense (FTD), v6.3, managed by FMC.

# Prerequisites

# Requirements

Cisco recommends that you have knowledge of these topics:

- Basic remote access VPN, Secure Sockets Layer (SSL) and Internet Key Exchange (IKEv2) version 2 knowledge
- Basic Authentication, Authorization, and Accounting (AAA) and RADIUS knowledge
- Basic FMC knowledge
- Basic FTD knowledge

### **Components Used**

The information in this document is based on these software and hardware versions:

- Cisco FMC 6.4
- Cisco FTD 6.3
- AnyConnect 4.7

The information in this document was created from the devices in a specific lab environment. All of the devices used in this document started with a cleared (default) configuration. If your network is live, ensure that you understand the potential impact of any command.

# **Background Information**

This document is intended to cover the configuration on FTD devices. If you want the ASA configuration example, please refer to the document: <u>Configure AnyConnect VPN Client U-turn Traffic on ASA 9.X</u>

#### Limitations:

Currently, these features are unsupported on FTD, but still available on ASA devices:

- Double AAA Authentication (Available on FTD version 6.5)
- Dynamic Access Policy
- Host Scan
- ISE posture
- RADIUS CoA
- VPN load-balancer
- Local authentication (available on Firepower Device Manager 6.3. Cisco bug ID <u>CSCvf92680</u>)
- LDAP attribute map (Available via FlexConfig, Cisco bug ID CSCvd64585)
- AnyConnect customization
- AnyConnect scripts
- AnyConnect localization
- Per-app VPN
- SCEP proxy
- WSA integration
- SAML SSO (Cisco bug ID <u>CSCvq90789</u>)
- Simultaneous IKEv2 dynamic crypto map for RA and L2L VPN
- AnyConnect modules (NAM, Hostscan, AMP Enabler, SBL, Umbrella, Web Security, and so on). DART is the only module installed by default on this version.
- TACACS, Kerberos (KCD Authentication and RSA SDI)
- Browser Proxy

# Configure

In order to go through the Remote Access VPN wizard in the FMC, these steps must be completed:

# Step 1. Import an SSL Certificate

Certificates are essential when you configure AnyConnect. Only RSA based certificates are supported for SSL and IPSec. Elliptic Curve Digital Signature Algorithm (ECDSA) certificates are supported in IPSec, however, it is not possible to deploy a new AnyConnect package or XML profile when ECDSA based certificate is used. It can be used for IPSec, but you must pre-deploy the AnyConnect packages along with the XML profile, all the XML profile updates must be pushed manually on each client (Cisco bug ID <u>CSCtx42595</u>).

Additionally, the certificate must contain a Common Name (CN) extension with DNS name and/or IP address in order to avoid "Untrusted server certificate" errors in web browsers.

**Note**: On FTD devices, the Certificate Authority (CA) certificate is needed before the Certificate Signing Request (CSR) is generated.

• If the CSR is generated in an external server (such as Windows Server or OpenSSL), the manual

enrollment method is intended to fail, since FTD does not support manual key enrollment.

• A different method must be used such as PKCS12.

In order to get a certificate for the FTD appliance with the manual enrollment method, a CSR needs to be generated. Sign it with a CA and then import the identity certificate.

1. Navigate to **Devices > Certificates** and select **Add** as shown in the image.

| Overview Analysis | Policies Devices Obje | cts AMP Intellig     | jence                    |        | Deploy | 🔒 System | Help ▼ | admin 🔻 |
|-------------------|-----------------------|----------------------|--------------------------|--------|--------|----------|--------|---------|
| Device Management | NAT VPN VOS F         | Platform Settings Fl | exConfig Certificates    |        |        |          |        |         |
|                   |                       |                      |                          |        |        |          |        | Add     |
| Name              |                       | Domain               | Enrollment Type          | Status |        |          |        |         |
|                   |                       | No c                 | ertificates Add Certific | ates   |        |          |        |         |
|                   |                       |                      |                          |        |        |          |        |         |

2. Select the **Device** and add a new **Cert Enrollment** object as shown in the image.

| Overview Analysis Policies Devices | Objects AMP                                 | Intelligence                        |                                | Deploy    | \rm 02 System | Help ▼  | admin 🔻 |
|------------------------------------|---------------------------------------------|-------------------------------------|--------------------------------|-----------|---------------|---------|---------|
| Device Management NAT VPN • Q      | oS Platform Setting                         | gs FlexConfig Certificate           | IS                             |           |               |         |         |
|                                    |                                             |                                     |                                |           |               | $\odot$ | Add     |
| Name                               | Domain                                      | Enrollment Type                     | Status                         |           |               |         |         |
|                                    |                                             | No certificates Add Cer             | tificates                      |           |               |         |         |
|                                    |                                             |                                     |                                |           |               |         |         |
|                                    | Add New Certific                            | ate                                 |                                | ? ×       |               |         |         |
|                                    | Add a new certificate identify certificate. | to the device using cert enrollment | object which is used to genera | te CA and |               |         |         |
|                                    | Device*:                                    | FTD-Virtual                         | ×                              |           |               |         |         |
|                                    | Cert Enrollment*:                           | Select a certificate entrollmen     | t object 🔻 🕥                   |           |               |         |         |
|                                    |                                             |                                     | Add                            | Cancel    |               |         |         |
| Ad                                 | d Cert Enrollment                           |                                     |                                | ?         | ×             |         |         |
| N                                  | ame*                                        |                                     |                                |           |               |         |         |
| D                                  | escription                                  |                                     |                                |           |               |         |         |
|                                    |                                             |                                     |                                |           |               |         |         |
| 1                                  | CA Information                              | ertificate Parameters Key R         | evocation                      |           |               |         |         |
|                                    | Enrollment Type:                            | SCEP                                |                                | •         |               |         |         |
|                                    | Enrollment URL:*                            | http://                             |                                |           |               |         |         |
|                                    | Challenge Password:                         |                                     |                                |           |               |         |         |
|                                    | Confirm Password:                           |                                     |                                |           |               |         |         |
|                                    | Retry Period:                               | 1 Minutes                           | (Range 1-60)                   |           |               |         |         |
|                                    | Retry Count:                                | 10                                  | (Range 0-100)                  |           |               |         |         |
|                                    | Fingerprint:                                | Ex: e6f7d542 e355586c a758e7cl      | bdcddd92                       |           |               |         |         |
|                                    |                                             |                                     |                                |           |               |         |         |
|                                    |                                             |                                     |                                |           |               |         |         |
|                                    |                                             |                                     |                                |           | -             |         |         |
| Al                                 | low Overrides                               |                                     |                                |           |               |         |         |
|                                    |                                             |                                     |                                |           |               |         |         |
|                                    |                                             |                                     | Sav                            | e Cancel  |               |         |         |

3. Select **manual Enrollment Type** and paste the CA certificate (the certificate which is intended to sign the CSR).

| Add Cert Enrollmer | it                                                                                                    |                                                                                                    |                                                                                                    | ? X    |
|--------------------|----------------------------------------------------------------------------------------------------|----------------------------------------------------------------------------------------------------|----------------------------------------------------------------------------------------------------|--------|
| Name*              | Anyconnect-certificate                                                                                                    |                                                                                                    |                                                                                                    |        |
|                    |                                                                                                    |                                                                                                    |                                                                                                    |        |
| CA Information     | Certificate Parameters                                                                                                    | Key Revocation                                                                                                    |                                                                                                    |        |
| Enrollment Type:   | Manual                                                                                                    |                                                                                                    | ~                                                                                                    |        |
| CA Certificate:*   | /3C4hi07uzuR0ygwKEB<br>4x3nk3tTUhYpfmbWqW<br>RqV66GI9iE7Z2<br>xiVrSr3FqhkrT795kMb8<br>VLSP+vHGm8X<br>g6wEFsKuZay27a48e/I<br>LhBNFbyBVb9<br>d0jUkrndSvzQDR5qSo+<br>VMYhIVB0T8h<br>H8eMjSQIGhhHbuKoPV<br>mwNgySmTP9cHa<br>9Or3RIWRzEa11HE3mi<br>DI8ZcLYmfaIdC<br>W2cZuBR0yVDxCvq4f0<br>usiu9KTGH1<br>btVKEYACKVyETw==<br>END CERTIFICATE- | aMdg4DI/z<br>(AXM7GNDRVWG9BZ1sv<br>am8xhb4eXYXxUg)mOD<br>JG2LgRDrA0Kt+jwb57DG<br>+HINEm3E8/q20wrtiZpD<br>izQmM0RvGnTB6EKiYIvt<br>HO4Rj6DOnmgufjx+TZR<br>HISEIBfOWFSd5rAD/bvk | k3shDK2BogkIzxu6<br>PqZ76RSTAT0+v1<br>iSK4mfZsZqhFdQP<br>4MpAabyhr+hEpeP<br>x4CUW8HcgDdDv<br>YczownSKLL7LcW1<br>2n6xrJI1SLqA8MJJ |        |
| Allow Overrides    |                                                                                                    |                                                                                                    |                                                                                                    |        |
|                    |                                                                                                    |                                                                                                    | Save                                                                                                    | Cancel |

4. Select the **Certificate Parameters** tab and select **Custom FQDN** for the **Include FQDN** field and fill the certificate details a shown in the image.

| dd Cert Enrollm      | ent        |                       |        |            |   | ? |
|----------------------|------------|-----------------------|--------|------------|---|---|
| Name*                | Ar         | vyconnect-certificate |        |            |   |   |
| Description          |            |                       |        |            |   |   |
|                      |            |                       |        |            |   |   |
| CA Information       | Certific   | cate Parameters       | Key    | Revocation |   |   |
| Include FQDN:        |            | Use Device Hostname   | as FQD | N          | ~ |   |
| Include Device's IP  | Address:   |                       |        |            |   |   |
| Common Name (CN      | ):         | vpn.cisco.com         |        |            |   |   |
| Organization Unit (C | U):        | TAC                   |        |            |   |   |
| Organization (O):    |            | Cisco                 |        |            |   |   |
| Locality (L):        |            | мх                    |        |            |   |   |
| State (ST):          |            | Mexico                |        |            |   |   |
| Country Code (C):    |            | МХ                    |        |            |   |   |
| Email (E):           |            |                       |        |            |   |   |
| Include Device's S   | Serial Num | nber                  |        |            |   |   |
|                      |            |                       |        |            |   |   |
| Allow Overrides      |            |                       |        |            |   |   |
|                      |            |                       |        |            |   |   |
|                      |            |                       |        |            |   |   |

5. Select the **Key** tab, and select **key** type. You can choose name and size. For RSA, 2048 bytes is a minimum requirement.

6. Select **save**, confirm the **Device**, and under **Cert Enrollment** select the trustpoint which was just created. Select **Add** in order to deploy the certificate.

# Add New Certificate

Add a new certificate to the device using cert enrollment object which is used to generate CA and identify certificate.

| Device*:                 | FTD-Virtual                | • |            |
|--------------------------|----------------------------|---|------------|
| Cert Enrollment*:        | Anyconnect-certificate     | ~ | 0          |
| Cert Enrollment Details: |                            |   |            |
| Name:                    | Anyconnect-<br>certificate |   |            |
| Enrollment Type:         | Manual                     |   |            |
| SCEP URL:                | NA                         |   |            |
|                          |                            |   | Add Cancel |

7. In the Status column, select the ID icon and select Yes to generate the CSR as shown in the image.

| Overview Analysis Policies Devices | Objects AMP Intelli       | igence                                                                      |        | Deploy 🧕 System                             | Help 🔻 admin 🔻 |
|------------------------------------|---------------------------|-----------------------------------------------------------------------------|--------|---------------------------------------------|----------------|
| Device Management NAT VPN V Qos    | 6 Platform Settings       | FlexConfig Certificates                                                     |        |                                             |                |
|                                    |                           |                                                                             |        |                                             | Add            |
| Name                               | Domain                    | Enrollment Type                                                             | Status |                                             |                |
| 4 🗐 FTD-Virtual                    |                           |                                                                             |        |                                             |                |
| Anyconnect-certificate             | Global                    | Manual                                                                      | CA 🔍   | 🔺 ID 🛕 Identity certificate import required | 📝 ¢ 🗎          |
|                                    | Warning<br>(2)<br>want to | This operation will generate<br>Certificate Signing Request do<br>continue? | you    |                                             |                |

8. Copy CSR and sign it with your preferred CA (for example, GoDaddy or DigiCert).

9. Once the identity certificate is received from the CA (which must be in base64 format), select **Browse Identity Certificate** and locate the certificate in the local computer. Select **Import**.

| Import Identity Certificate                                                                                                    | ?  | × |
|----------------------------------------------------------------------------------------------------|----|---|
| Step 1<br>Send Certificate Signing Request (CSR) to the Certificate Authority.                                                                                                    |    |   |
| Certificate Signing Request (Copy the CSR below and send to the Certificate Authority):                                                                                                    |    |   |
| BEGIN CERTIFICATE REQUEST<br>MIIC9TCCAd0CAQAwejELMAkGA1UEBhMCTVgxDzANBgNVBAgTBk1leGljbzELMAkG<br>A1UEBxMCTVgxFjAUBgNVBAMTDXZwbi5jaXNjby5jb20xDjAMBgNVBAoTBUNpc2Nv<br>MQwwCgYDVQQLEwNUQUMxFzAVBgkqhkiG9w0BCQIWCGNpc2NvYXNhMIIBIjANBgkq<br>hkiG9w0BAQEFAAOCAQ8AMIIBCgKCAQEAzgnRku5LjeufjMoVw1u0Fx5CPnpTjCRR<br>gQTJd6kUaUDdM8YqD209C6XLVSsYML3K87zJgsbQkX/+uGzg4CJd34T1Wa661iml<br>9dSOIE3bkpY+VVkQKvd2PfdlXrSW7/EOIFU2fiS7uQzioZuLfCGo2bc7K3Uuj4VV<br>XUXtzuwHsTM8fgZSBK18C7iL65aMfmjPwJUX5I/NuNNhx9iR7uNJ5CBj7UdYV+dv<br>inKEEPM8PtBLIvPZZ315Yo5NLUJMHoz5VHZY3TdVPEbO4HEW8H1wzCENM1uvd5PWK<br>Step 2<br>Once certificate authority responds back with identity certificate file, import it to device. |    |   |
| Identity Certificate File: Anyconnect-Document.pem Browse Identity Certificate                                                                                                    |    |   |
| Import Cano                                                                                                    | el | ) |

10. Once imported, both CA and ID certificate details are available for display.

| Overview Analysis Policies Devices Objects | s AMP Intelligenc     | æ                  |        | Deploy ( | 2 System | Help 🔻   | admin 🔻 |
|--------------------------------------------|-----------------------|--------------------|--------|----------|----------|----------|---------|
| Device Management NAT VPN   QoS Plan       | tform Settings FlexCo | onfig Certificates |        |          |          |          |         |
|                                            |                       |                    |        |          |          |          | Add     |
| Name                                       | Domain                | Enrollment Type    | Status |          |          |          |         |
| 4 🗐 FTD-Virtual                            |                       |                    |        |          |          |          |         |
| Anyconnect-certificate                     | Global                | Manual             | CA ID  |          |          | <b>?</b> | Φ 🖥     |
|                                            |                       |                    |        |          |          |          |         |
|                                            |                       |                    |        |          |          |          |         |
|                                            |                       |                    |        |          |          |          |         |
|                                            |                       |                    |        |          |          |          |         |

### Step 2. Configure a RADIUS Server

On FTD devices managed by FMC, the local user database is not supported. Another authentication method must be used, such as RADIUS or LDAP.

1. Navigate to **Objects > Object Management > RADIUS Server Group > Add RADIUS Server Group as shown in the image.** 

# Add RADIUS Server Group

| Name:*                            | Radius-server         |                |   |
|-----------------------------------|-----------------------|----------------|---|
| Description:                      |                       |                |   |
| Group Accounting Mode:            | Single                | •              |   |
| Retry Interval:*                  | 10                    | (1-10) Seconds |   |
| Realms:                           |                       |                |   |
| Enable authorize only             |                       |                |   |
| Enable interim account update     |                       |                |   |
| Interval:*                        |                       | (1-120) hours  |   |
| Enable dynamic authorization      |                       |                |   |
| Port:*                            |                       | (1024-65535)   |   |
| RADIUS Servers (Maximum 16 server | ers)                  | 6              | ) |
| IP Address/Hostname               |                       |                |   |
|                                   | No records to display |                |   |
|                                   |                       |                |   |
|                                   |                       |                |   |
|                                   |                       |                |   |
|                                   |                       | Save Cancel    |   |

2. Assign a name to the **Radius Server Group** and add the **Radius server IP address** along with a shared secret (the shared secret is required to pair the FTD with the Radius server), select **Save** once this form is completed as shown in the image.

? ×

| Add | RADI | US Se | erver | Group |
|-----|------|-------|-------|-------|
|-----|------|-------|-------|-------|

| Name:  | *                     | Radius-server                                                              |               |
|--------|-----------------------|----------------------------------------------------------------------------|---------------|
| Descri | ption:                |                                                                            |               |
| Group  | Accounting Mode:      | Single                                                                     |               |
| Retr   | New RADIUS Server     | (1.10) C-                                                                  | ? ×           |
| Real   | IP Address/Hostname:* | 192.168.10.34<br>Configure DNS at Threat Defense Platform Settings to reso | lve hostname  |
| C E    | Authentication Port:* | 1812 (1-                                                                   | 65535)        |
|        | Key:*                 | •••••                                                                      |               |
|        | Confirm Key:*         | •••••                                                                      |               |
| RAD    | Accounting Port:      | 1813 (1-                                                                   | 65535)        |
|        | Timeout:              | 10 (1-                                                                     | -300) Seconds |
| IP     | Connect using:        | • Routing O Specific Interface (1)                                         |               |
|        |                       | Default: Diagnostic Interface                                              | <b>v</b> 0•   |
|        | Redirect ACL:         |                                                                            | <b>~</b> O    |
|        |                       | Save                                                                       | Cancel        |
|        |                       | Save                                                                       | e Cancel      |

? X

3. The RADIUS server information is now available in the Radius Server list as shown in the image.

### Add RADIUS Server Group

| Name:*                           | Radius-server |                |    |      |  |
|----------------------------------|---------------|----------------|----|------|--|
| Description:                     |               |                |    |      |  |
| Group Accounting Mode:           | Single 🗸      |                |    |      |  |
| Retry Interval:*                 | 10            | (1-10) Seconds |    |      |  |
| Realms:                          | ×             |                |    |      |  |
| Enable authorize only            |               |                |    |      |  |
| Enable interim account update    |               |                |    |      |  |
| Interval:*                       |               | (1-120) hours  |    |      |  |
| Enable dynamic authorization     |               |                |    |      |  |
| Port:*                           |               | (1024-65535)   |    |      |  |
| RADIUS Servers (Maximum 16 serve | rs)           |                |    |      |  |
|                                  |               |                |    | 0    |  |
| IP Address/Hostname              |               |                |    |      |  |
| 192.168.10.34                    |               |                |    | ĩ    |  |
|                                  |               |                |    |      |  |
|                                  |               |                |    |      |  |
|                                  |               |                |    |      |  |
|                                  |               |                |    |      |  |
|                                  |               | Save           | Ca | ncel |  |

# Step 3. Create an IP Pool

1. Navigate to **Objects > Object Management > Address Pools > Add IPv4 Pools**.

2. Assign the **name** and r**ange of IP addresses**, Mask field is not required, but it can be specified as shown in the image.

? X

#### Add IPv4 Pool

| Name*                                           | vpn-pool                                                              |                               |
|-------------------------------------------------|-----------------------------------------------------------------------|-------------------------------|
| IPv4 Address Range*                             | 192.168.55.1-192.168.55.253                                           |                               |
|                                                 | Format: ipaddr-ipaddr e.g., 10.72.1.1-10.72.1.150                     |                               |
| Mask                                            | 255.255.255.0                                                         |                               |
| Description                                     |                                                                       |                               |
| Allow Overrides                                 |                                                                       |                               |
| Configure device over<br>shared across multiple | rrides in the address pool object to avoid IP address co<br>e devices | onflicts in case of object is |
|                                                 |                                                                       | Save Cancel                   |

# Step 4. Create an XML Profile

- 1. Download the **Profile Editor** tool from Cisco.com and run the application.
- 2. In the Profile Editor application, navigate to Server List and select Add as shown in the image.

| VPN References (Part 1) | Server List     |                |                  |                     |                |                 |                  |
|-------------------------|-----------------|----------------|------------------|---------------------|----------------|-----------------|------------------|
| Preferences (Part 2)    |                 |                |                  |                     |                |                 |                  |
| Backup Servers          | Hostname        | Host Address   | User Group       | Backup Server List  | SCEP           | Mobile Settings | Certificate Pins |
| Certificate Pinning     |                 |                |                  |                     |                |                 |                  |
|                         |                 |                |                  |                     |                |                 |                  |
|                         |                 |                |                  |                     |                |                 |                  |
| Server List             |                 |                |                  |                     |                |                 |                  |
|                         |                 |                |                  |                     |                |                 |                  |
|                         | Note: it is hi  | ably recommend | ed that at least | one server he defin | ed in a profil | Add             | Delete           |
|                         | Note. It is ing | giny recommend | eu that at least | one server be dem   |                | -uu             | Delete           |
|                         |                 |                |                  |                     |                | Edit            | Details          |
|                         |                 |                |                  |                     |                |                 |                  |
|                         |                 |                |                  |                     |                |                 |                  |

3. Assign a **Display Name, Fully Qualified Domain Name (FQDN) or IP Address** and select **OK** as shown in the image.

#### Server List Entry

| Server | Load Balancing Server   | s SCEP    | Mobile    | Certificate Pinning |                     |                                       |                  |
|--------|-------------------------|-----------|-----------|---------------------|---------------------|---------------------------------------|------------------|
|        |                         |           |           |                     |                     |                                       |                  |
| Pr     | imary Server            |           |           |                     | Connection Informat | tion                                  |                  |
| I      | Display Name (required) | Corpo     | rate - FT | D (SSL)             | Primary Protocol    | SSL $\checkmark$                      |                  |
|        | FQDN or IP Address      |           |           | User Group          | ASA gateway         | _                                     |                  |
|        | vpn.cisco.com           |           | 1         | ssl                 | Auth Method D       | Ouring IKE Negotiation                | EAP-AnyConnect 🗸 |
|        | Group URL               |           |           |                     | IKE Identity (I     | OS gateway only)                      |                  |
|        |                         |           |           |                     |                     |                                       |                  |
|        | - Backu<br>Ho           | p Servers | 55        |                     |                     | Add<br>Move Up<br>Move Down<br>Delete |                  |
|        |                         |           |           |                     |                     |                                       |                  |
|        |                         |           |           | ОК                  | Cancel              |                                       |                  |

4. The entry is now visible in the Server List menu:

| VPN<br>               | Server List<br>Profile: Untitled |                        |                        |               |      |                 |                  |
|-----------------------|----------------------------------|------------------------|------------------------|---------------|------|-----------------|------------------|
| Certificate Pinning   | Hostname                         | Host Address           | User Group             | Backup Server | SCEP | Mobile Settings | Certificate Pins |
| Sertificate Enrolment | Corporate - FTD (SSL)            | vpn.cisco.com          | ssl                    | Inherited     |      |                 |                  |
| Mobile Policy         |                                  |                        |                        |               |      |                 |                  |
| Server List           |                                  |                        |                        |               |      |                 |                  |
|                       |                                  |                        |                        |               |      |                 |                  |
|                       |                                  |                        |                        |               |      |                 |                  |
|                       |                                  |                        |                        |               |      |                 |                  |
|                       | Note: it is highly recommen      | ided that at least one | e server be defined in | n a profile.  |      | idd D           | etails           |

5. Navigate to **File > Save as**.

Note: Save the profile with an easily identifiable name with an extension.

# Step 5. Upload AnyConnect XML Profile

1. In the FMC, navigate to **Objects > Object Management > VPN > AnyConnect File > Add** 

#### **AnyConnect File**.

2. Assign a **name** to the object and click **Browse**. Locate the client profile in your local system and select **Save**.

**Caution**: Ensure you select **AnyConnect Client Profile** as the file type.

| lame:*      | Corporate-profile(SSL)    |        |
|-------------|---------------------------|--------|
|             | corporate-prome(352)      |        |
| ile Name:*  | FTD-corp-ssl.xml          | Browse |
| ile Ture *  |                           |        |
| lle Type:*  | AnyConnect Client Profile |        |
| escription: |                           |        |
|             |                           |        |

# Step 6. Upload AnyConnect Images

1. Download the **webdeploy** (.pkg) images from the Cisco downloads webpage.

| AnyConnect Headend Deployment Package (Mac<br>OS) | 26-Jun-2019 | 51.22 MB | + | $\mathbf{\dot{H}}$ | Ľ |
|---------------------------------------------------|-------------|----------|---|--------------------|---|
| anyconnect-macos-4.7.04056-webdeploy-k9.pkg       |             |          |   |                    |   |

#### 2. Navigate to **Objects > Object Management > VPN > AnyConnect File > Add AnyConnect File**.

3. Assign a name to the **AnyConnect package** file and select the **.pkg** file from your local system, once the file is selected.

4. Select Save.

| Add AnyConnec | t File                                         | ? | × |
|---------------|------------------------------------------------|---|---|
| Name *        | MAC4 7                                         |   |   |
| Nume.         | MAC4.7                                         |   |   |
| File Name:*   | anyconnect-macos-4.7.04056-webdeploy-k9 Browse |   |   |
| File Type:*   | AnyConnect Client Image                        | - |   |
| Description:  |                                                |   |   |
|               |                                                |   |   |
|               |                                                | _ |   |
|               | Save Cancel                                    |   |   |

Note: Additional packages can be uploaded based on your requirements (Windows, MAS, Linux).

### Step 7. Remote Access VPN Wizard

Based on the previous steps, the Remote Access Wizard can be followed accordingly.

- 1. Navigate to **Devices > VPN > Remote Access**.
- 2. Assign the name of the Remote Access policy and select an FTD device from the Available Devices.

| Overview Analysis Policies Device Management NAT | Devices<br>VPN ► Remo                                  | Objects AMP I                                                | Intelligence<br>Platform Settings | lexConfig Certific   | cates          |                                                                                                    | Deploy                                                                                              | 02 System   | Help 🔻 | admin v |
|--------------------------------------------------|--------------------------------------------------------|--------------------------------------------------------------|-----------------------------------|----------------------|----------------|----------------------------------------------------------------------------------------------------|----------------------------------------------------------------------------------------------------|-------------|--------|---------|
| Remote Access VPN Po                             | licy Wizar                                             | rd                                                           |                                   |                      |                |                                                                                                    |                                                                                                    |             |        |         |
| 1 Policy Assignment                              | 2 Connecti                                             | ion Profile > 🌀 /                                            | AnyConnect > 4                    | Access & Certifica   | ate <b>5</b> : | Summary                                                                                              |                                                                                                    |             |        |         |
| Target<br>This wiz<br>a new u                    | ted Devices a<br>zard will guide y<br>user-defined con | and Protocols<br>you through the required minection profile. | ninimal steps to configure t      | he Remote Access VPN | policy with    | () Before You                                                                                        | Start                                                                                               |             |        |         |
| Name:*<br>Descript                               | * TA                                                   | AC                                                           |                                   |                      |                | configuration ele<br>complete Remote<br>Authentication :<br>Configure Realm                          | c, ensure the follow<br>ments to be in place<br>Access VPN Policy.<br>Server<br>or RADIUS Server Gr | to          |        |         |
| VPN Pro                                          | otocols:                                               | SSL IPsec-IKEv2                                              |                                   | Selected Devices     |                | to authenticate V<br>AnyConnect Clie<br>Make sure you h<br>for VPN Client d                          | PN clients.<br>ent Package<br>ave AnyConnect pack<br>lownloaded or you b                            | age         |        |         |
| largete                                          |                                                        | Search                                                       |                                   | FTD-Virtual          |                | the relevant Cisco<br>it during the wiza<br>Device Interfac<br>Interfaces should<br>transted durings | <ul> <li>credentials to downl</li> <li>rd.</li> <li>e</li> <li>be already configured</li> </ul>     | oad<br>d on |        |         |
|                                                  |                                                        |                                                              | Add                               |                      |                | as a security zor<br>enable VPN acces                                                                | ne or interface group<br>s.                                                                         | o to        |        |         |
|                                                  |                                                        |                                                              |                                   |                      |                |                                                                                                    | Back                                                                                                | Next        | Ca     | ncel    |

3. Assign the Connection Profile Name (the Connection Profile Name is the tunnel-group name), select

# Authentication Server and Address Pools as shown in the image.

| Overview     | Analysis                                               | Policies                                         | Devices                        | Objects                          | AMP                     | Intelliger                      | ce                   |                                             | Deploy 🌖                                | System       | Help 🔻      | admin 🔻 |
|--------------|--------------------------------------------------------|--------------------------------------------------|--------------------------------|----------------------------------|-------------------------|---------------------------------|----------------------|---------------------------------------------|-----------------------------------------|--------------|-------------|---------|
| Device Manag | ement                                                  | NAT V                                            | PN + Remo                      | ote Access                       | QoS                     | Platform                        | Settings             | FlexConfig                                  | Certificates                            |              |             |         |
| Remote A     | ccess V                                                | PN Poli                                          | cy Wiza                        | rd                               |                         |                                 |                      |                                             |                                         |              |             |         |
| 1 Policy A   | ssignmen                                               | t 2                                              | Connect                        | tion Profile                     | 3                       | AnyConn                         | ect >                | Access                                      | & Certificate                           | <b>5</b> s   | ummary      |         |
| Remote U     | lser                                                   | AnyConne                                         | ect Client                     |                                  | Internet                |                                 | Outsid               | e VPN Device                                | Inside                                  | Corporat     | e Resources |         |
| (            | Connectio                                              | n Profile:                                       |                                |                                  |                         |                                 |                      |                                             |                                         |              |             |         |
| (            | Connection P<br>accomplished                           | rofiles spec<br>and how a                        | ify the tunnel<br>ddresses are | group policies<br>assigned. They | for a VPN<br>also inclu | connection. 1<br>de user attrib | hese pol<br>utes, wh | icies pertain to cre<br>lich are defined in | eating the tunnel it<br>group policies. | self, how AA | A is        |         |
|              | Conn                                                   | ection Profi                                     | le Name:*                      | TAC                              |                         |                                 |                      |                                             |                                         |              |             |         |
|              |                                                        |                                                  |                                | This name is co                  | nfigured a              | s a connection                  | alias, it c          | an be used to conn                          | ect to the VPN gate                     | way          |             |         |
| ,            | Authenticat                                            | ion, Autho                                       | rization & A                   | ccounting (A/                    | (A):                    |                                 |                      |                                             |                                         |              |             |         |
| -            | Specify the n                                          | nethod of au                                     | uthentication                  | (AAA, certificat                 | tes or both             | n), and the AA                  | A server             | s that will be used                         | for VPN connectio                       | ns.          |             |         |
|              | Authe                                                  | entication M                                     | lethod:                        | AAA Only                         |                         |                                 | ~                    |                                             |                                         |              |             |         |
|              | Authe                                                  | entication S                                     | erver:*                        | Radius-server                    |                         |                                 | <b>~</b> ()-         | (Realm or RADIU                             | S)                                      |              |             |         |
|              | Autho                                                  | rization Se                                      | rver:                          | Use same aut                     | henticatio              | n server                        | <b>~</b> 📀           | (RADIUS)                                    |                                         |              |             |         |
|              | Accou                                                  | unting Serve                                     | er:                            |                                  |                         |                                 | <b>~</b> 🔾           | (RADIUS)                                    |                                         |              |             |         |
| (            | Client Addre                                           | ess Assign                                       | ment:                          |                                  |                         |                                 |                      |                                             |                                         |              |             |         |
| (            | Client IP add<br>assignment i                          | ress can be<br>s tried in the                    | assigned from<br>e order of AA | m AAA server,<br>A server, DHCF  | DHCP serv<br>server ar  | ver and IP add<br>nd IP address | ress poo<br>pool.    | ls. When multiple                           | options are selecte                     | d, IP addres | s           |         |
|              | 🗆 Us                                                   | e AAA Serv                                       | er (RADIUS o                   | nly) 🕕                           |                         |                                 |                      |                                             |                                         |              |             |         |
|              | 🗆 Us                                                   | e DHCP Ser                                       | vers                           |                                  |                         |                                 |                      |                                             |                                         |              |             |         |
|              | 🗹 Us                                                   | e IP Addres                                      | s Pools                        |                                  |                         |                                 |                      |                                             |                                         |              |             |         |
|              |                                                        | IPv4 Add                                         | ress Pools:                    | vpn-pool                         |                         |                                 | 6                    |                                             |                                         |              |             |         |
|              |                                                        | IPv6 Add                                         | ress Pools:                    |                                  |                         |                                 | 62                   |                                             |                                         |              |             |         |
|              | Group Polic<br>A group polic<br>or create a G<br>Group | y:<br>y is a collec<br>roup Policy<br>p Policy:* | tion of user-o<br>object.      | RemoteAcces                      | n attribute<br>s-GP-SSL | s which are a                   | ssigned t            | o client when a VF                          | PN connection is es                     | tablished. S | elect       |         |
|              |                                                        |                                                  |                                | cart Group Poli                  | -7                      |                                 |                      |                                             |                                         |              |             |         |
|              |                                                        |                                                  |                                |                                  |                         |                                 |                      |                                             |                                         |              |             |         |
|              |                                                        |                                                  |                                |                                  |                         |                                 |                      |                                             |                                         |              |             |         |
|              |                                                        |                                                  |                                |                                  |                         |                                 |                      |                                             |                                         |              |             |         |
|              |                                                        |                                                  |                                |                                  |                         |                                 |                      |                                             |                                         |              |             |         |
|              |                                                        |                                                  |                                |                                  |                         |                                 |                      |                                             |                                         |              |             |         |
|              |                                                        |                                                  |                                |                                  |                         |                                 |                      |                                             |                                         |              |             |         |
|              |                                                        |                                                  |                                |                                  |                         |                                 |                      |                                             |                                         |              |             |         |
|              |                                                        |                                                  |                                |                                  |                         |                                 |                      |                                             | Back                                    | Next         | Ca          | incel   |

# 4. Select the + symbol in order to create **Group Policy**.

### Add Group Policy

| Description:                                              | Advanced                                                                                                    |
|-----------------------------------------------------------|----------------------------------------------------------------------------------------------------|
|                                                           | Advanced                                                                                                    |
| General AnyConnect                                        |                                                                                                    |
| IP Address Pools<br>Banner<br>DNS/WINS<br>Split Tunneling | Specify the VPN tunnel types that user can use. At least one tunneling mode must be configured for users to connect over a VPN tunnel.<br>SSL<br>IPsec-IKEv2 |
|                                                           |                                                                                                    |

5. (Optional) A local IP address pool can be configured in a group policy basis. If it is not configured, the pool is inherited from the pool configured in the Connection Profile (tunnel-group).

### Add Group Policy

| Name:*                                | RemoteAd | ccess-GP         |    |                    |            |      |        |
|---------------------------------------|----------|------------------|----|--------------------|------------|------|--------|
| Description:                          |          |                  |    |                    |            |      |        |
| General An                            | yConnect | Advanced         |    |                    |            |      |        |
| VPN Protocols                         |          | IP Address Pools | 5: |                    |            |      | •      |
| IP Address Pools                      |          | Name             |    | IP Address Range   | I          |      |        |
| Banner<br>DNS/WINS<br>Split Tunneling |          | vpn-pool         |    | 192.168.55.1-192.1 | .68.55.253 |      |        |
|                                       |          |                  |    |                    |            |      |        |
|                                       |          |                  |    |                    |            |      |        |
|                                       |          |                  |    |                    |            | Save | Cancel |

6. For this scenario, all the traffic is routed over the tunnel, **IPv4 Split Tunneling** policy is set to **Allow all traffic over the tunnel** as shown in the image.

# Edit Group Policy

| Name:*                     | RemoteA  | Access-GP-SSL                   |                                          |                        |        |       |
|----------------------------|----------|---------------------------------|------------------------------------------|------------------------|--------|-------|
| Description:               |          |                                 |                                          |                        |        |       |
|                            |          |                                 |                                          |                        |        |       |
| General An                 | yConnect | t Advanced                      |                                          |                        |        |       |
| VPN Protocols              |          | IPv4 Split Tunneling:           | Allow all traffic over tunn              | nel                    | ~      |       |
| IP Address Pools<br>Banner |          | IPv6 Split Tunneling:           | Allow all traffic over tunn              | nel                    | *      |       |
| DNS/WINS                   |          | Split Tunnel Network List Type: | <ul> <li>Standard Access List</li> </ul> | Extended Acces         | s List |       |
| Split Tunneling            |          | Standard Access List:           |                                          |                        | ~      |       |
|                            |          | DNS Request Split Tunneling     |                                          |                        |        |       |
|                            |          | DNS Requests:                   | Send DNS requests as pe                  | er split tunnel policy | / 👻    |       |
|                            |          | Domain List:                    |                                          |                        |        |       |
|                            |          |                                 |                                          |                        |        |       |
|                            |          |                                 |                                          |                        |        |       |
|                            |          |                                 |                                          |                        |        |       |
|                            |          |                                 |                                          |                        |        |       |
|                            |          |                                 |                                          |                        |        |       |
|                            |          |                                 |                                          |                        |        |       |
|                            |          |                                 |                                          |                        |        |       |
|                            |          |                                 |                                          | Save                   | Ca     | ancel |

7. Select the **.xml** profile for AnyConnect profile and select **Save** as shown in the image.

### Add Group Policy

| Name:*             | RemoteA | ccess-GP-SSL                                       |                                                                                |                           |                                |
|--------------------|---------|----------------------------------------------------|--------------------------------------------------------------------------------|---------------------------|--------------------------------|
| Description:       |         |                                                    |                                                                                |                           |                                |
|                    |         |                                                    |                                                                                |                           |                                |
| General Any        | yConnec | t Advanced                                         |                                                                                |                           |                                |
| Profiles           |         | AnyConnect profiles co                             | ntains settings for the VPN client fun                                         | ctionality a              | and optional                   |
| SSL Settings       |         | features. FTD deploys                              | the profiles during AnyConnect client                                          | connectio                 | n.                             |
| Connection Setting | js      | Client Profile:                                    | Corporate-profileSSL                                                           | ~                         | 0                              |
|                    |         | Standalone profile edit<br>profile. You can downlo | or can be used to create a new or mo<br>bad the profile editor from Cisco Soft | vdify existi<br>vare Dowr | ng AnyConnect<br>nload Center. |
|                    |         |                                                    |                                                                                |                           |                                |
|                    |         |                                                    |                                                                                | Sav                       | e Cancel                       |

8. Select the desired **AnyConnect images** based on the operative system requirements, select **Next** a shown in the image.

| Overview<br>Device Man<br>Remote | Analysis<br>agement<br>Access V | Policies Devices<br>NAT VPN ► Rem<br>/PN Policy Wiza | ote Access                          | AMP Intelliger<br>QoS Platform               | nce<br>Settings                   | FlexConfig            | Deploy Certificates | 0 <sub>2</sub> Sy | ystem I    | Help ▼   | admin 🔻 |
|----------------------------------|---------------------------------|------------------------------------------------------|-------------------------------------|----------------------------------------------|-----------------------------------|-----------------------|---------------------|-------------------|------------|----------|---------|
| 1 Policy                         | Assignme                        | nt 🔰 🧿 Connec                                        | tion Profile                        | 3 AnyConn                                    | ect 4                             | Access 8              | k Certificate       | >                 | 5 Sun      | nmary    |         |
| Remote                           | e User                          | AnyConnect Client                                    | In                                  | ternet                                       | Outside                           | VPN Device            | Inside              | C                 | orporate R | esources |         |
| Th<br>ini                        | e VPN gatewa<br>tiated. Minimiz | y can automatically dow<br>e connection setup time   | nload the latest<br>by choosing the | AnyConnect package<br>appropriate OS for the | to the client of<br>selected pack | device when t<br>age. | the VPN connec      | tion is           |            |          |         |
| Do                               | wnload AnyCo                    | nnect Client packages fro                            | om Cisco Softwar                    | e Download Center.                           | S                                 | how Re-orde           | r buttons           | ٢                 |            |          |         |
|                                  | AnyConne                        | ect File Object Name                                 | AnyConnec                           | Client Package Na                            | me                                | Operating :           | System              |                   |            |          |         |
|                                  |                                 |                                                      |                                     |                                              |                                   | Mac 03                |                     |                   |            |          |         |
|                                  |                                 |                                                      |                                     |                                              |                                   |                       |                     |                   |            |          |         |
|                                  |                                 |                                                      |                                     |                                              |                                   |                       |                     |                   |            |          |         |
|                                  |                                 |                                                      |                                     |                                              |                                   |                       |                     |                   |            |          |         |
|                                  |                                 |                                                      |                                     |                                              |                                   |                       |                     |                   |            |          |         |
|                                  |                                 |                                                      |                                     |                                              |                                   |                       |                     |                   |            |          |         |
|                                  |                                 |                                                      |                                     |                                              |                                   |                       |                     |                   |            |          |         |
|                                  |                                 |                                                      |                                     |                                              |                                   |                       |                     |                   |            |          |         |
|                                  |                                 |                                                      |                                     |                                              |                                   |                       |                     |                   |            |          |         |
|                                  |                                 |                                                      |                                     |                                              |                                   |                       |                     |                   |            |          |         |
|                                  |                                 |                                                      |                                     |                                              |                                   |                       |                     |                   |            |          |         |
|                                  |                                 |                                                      |                                     |                                              |                                   |                       |                     |                   |            |          |         |
|                                  |                                 |                                                      |                                     |                                              |                                   |                       |                     |                   |            |          |         |
|                                  |                                 |                                                      |                                     |                                              |                                   |                       |                     |                   |            |          |         |
|                                  |                                 |                                                      |                                     |                                              |                                   | (                     | Back                |                   | Next       | Ca       | ncel    |

#### 9. Select the Security Zone and DeviceCertificates:

• This configuration defines the interface on which the VPN terminates and the certificate that is presented upon an SSL connection.

**Note**: In this scenario, the FTD is configured to not inspect any VPN traffic, bypass the Access Control Policies (ACP) option is toggled.

| Overview Analy                                                                                                    | rsis Policies Devices Obje                            | cts AMP Intelligence                  | Deploy 🧶                               | System Help 🔻 admin 🔻 |  |  |  |  |  |
|----------------------------------------------------------------------------------------------------|-------------------------------------------------------|---------------------------------------|----------------------------------------|-----------------------|--|--|--|--|--|
| Device Management                                                                                                    | t NAT VPN > Remote Acce                               | QoS Platform Settings                 | FlexConfig Certificates                |                       |  |  |  |  |  |
| Remote Acces                                                                                                    | s VPN Policy Wizard                                   |                                       |                                        |                       |  |  |  |  |  |
| 1 Policy Assign                                                                                                    | nment $>$ 2 Connection Pro                            | file 🔰 3 AnyConnect                   | 4 Access & Certificate                 | 5 Summary             |  |  |  |  |  |
| Remote User                                                                                                    | AnyConnect Client                                     | Internet                              | VPN Device Inside                      | Corporate Resources   |  |  |  |  |  |
|                                                                                                    | Network Interface for Incomi                          | ng VPN Access                         |                                        |                       |  |  |  |  |  |
|                                                                                                    | Select or create an Interface Group o<br>connections. | r a Security Zone that contains the n | etwork interfaces users will access fo | r VPN                 |  |  |  |  |  |
|                                                                                                    | Interface group/Security Zone:*                       | outside 🗸                             | 0-                                     |                       |  |  |  |  |  |
|                                                                                                    |                                                       | Enable DTLS on member interface       | 15                                     |                       |  |  |  |  |  |
| <ul> <li>Device certificate (also called Identity certificate) identifies the VPN gateway to the remote access clients. Select a certificate which is used to authenticate the VPN gateway.</li> <li>Certificate Enrollment: * Aryconnect-certificate </li> <li>Occess Control for VPN Traffic</li> <li>Deverybed traffic in the VPN tunnel is subjected to the Access Control Policy by default. Select this option to bypass decrypted traffic from the Access Control Policy inspection, but VPN filter ACL and authorization ACL downloaded from AAA server are still applied to VPN traffic.</li> </ul> |                                                       |                                       |                                        |                       |  |  |  |  |  |
|                                                                                                    |                                                       |                                       | Back                                   | Next Cancel           |  |  |  |  |  |

10. Select **Finish** and **Deploy** the changes:

• All the configurations related to VPN, SSL certificates and AnyConnect packages are pushed via FMC Deploy as shown in the image.

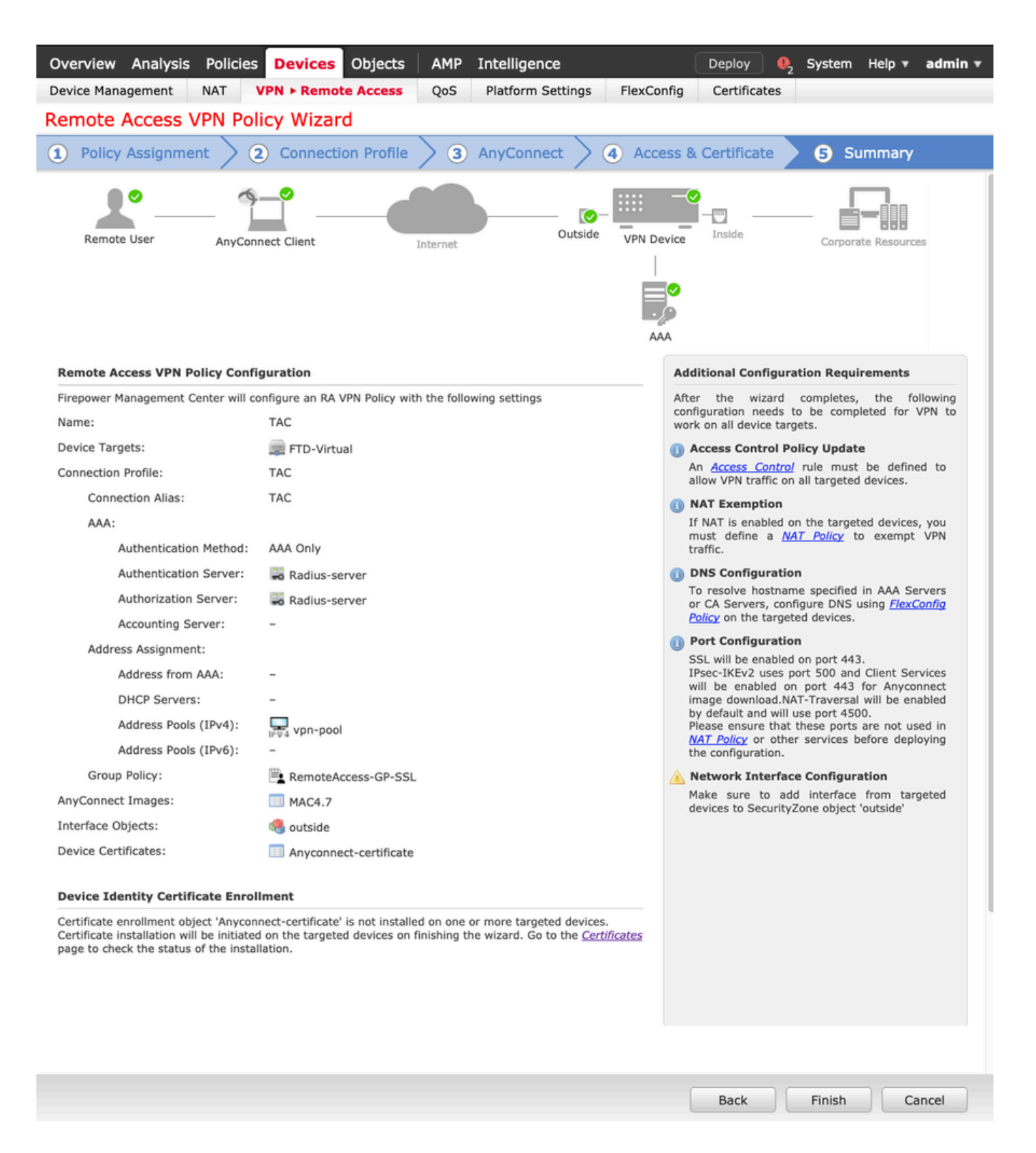

# **NAT Exemption and Hairpin**

# **Step 1. NAT Exemption Configuration**

The NAT exemption is a preferred translation method used to prevent traffic to be routed to the internet when it is intended to flow over a VPN tunnel (Remote Access or Site-to-Site).

This is needed when the traffic from your internal network is intended to flow over the tunnels without any translation.

1. Navigate to **Objects > Network > Add Network > Add Object** as shown in the image.

| New Network Object |               |       |                             |        |        |  |  |  |  |  |  |
|--------------------|---------------|-------|-----------------------------|--------|--------|--|--|--|--|--|--|
| Name               | vpn-pool      |       |                             |        |        |  |  |  |  |  |  |
| Description        |               |       |                             |        |        |  |  |  |  |  |  |
| Network            | O Host        | Range | <ul> <li>Network</li> </ul> | ○ FQDN |        |  |  |  |  |  |  |
|                    | 192.168.55.0/ | 24    |                             |        |        |  |  |  |  |  |  |
| Allow Overrides    |               |       |                             |        |        |  |  |  |  |  |  |
|                    |               |       |                             | Save   | Cancel |  |  |  |  |  |  |

2. Navigate to **Device > NAT**, select the **NAT policy** that is used by the device in question, and create a **new** statement.

| dd NAT Rule          |                 |                                           |                         |             |                               | 1   |
|----------------------|-----------------|-------------------------------------------|-------------------------|-------------|-------------------------------|-----|
| NAT Rule:            | Manual NAT Rule | ~                                         | Insert:                 | In Category | ▼ NAT Rules Before ▼          |     |
| ype:                 | Static          | 👻 🗹 Enab                                  | le                      |             |                               |     |
| escription:          |                 |                                           |                         |             |                               |     |
| nterface Objects     | Translation P   | PAT Pool Advan                            | ced                     |             |                               |     |
| vailable Interface O | bjects 🖒        |                                           | Source Interface Object | cts (1)     | Destination Interface Objects | (1) |
| Search by name       | le              | Add to<br>Source<br>Add to<br>Destination | inside-zone             | Ü           | outside-zone                  | Ü   |

3. Select the internal resources behind the FTD (original source and translated source) and the destination as the ip local pool for the AnyConnect users (Original destination and translated destination) as shown in the image.

| Add NAT Rule            |                    |              |          |            |                              |                     |      | ? ×  |
|-------------------------|--------------------|--------------|----------|------------|------------------------------|---------------------|------|------|
| NAT Rule:               | Manual NAT F       | Rule 💙       | Ins      | sert:      | In Category                  | VAT Rules Before    | •    |      |
| Туре:                   | Static             | ~            | 🖸 Enable |            |                              |                     |      |      |
| Description:            |                    |              | -        |            |                              |                     |      |      |
| Interface Objects       | <b>Franslation</b> | PAT Pool     | Advanced |            |                              |                     |      |      |
| Original Packet         |                    |              |          |            | Translated Packet            |                     |      |      |
| Original Source:*       | FTDv-In            | side-SUPERNE |          | × 🔾        | Translated Source:           | Address             | ~    | ·    |
| Original Destination:   | Address            |              |          | ~          |                              | FTDv-Inside-SUPERNE | ~    | 0    |
|                         | vpn-poo            | l            |          | <b>~</b> 🔾 | Translated Destination:      | vpn-pool            | ~    | · 🔾  |
| Original Source Port:   |                    |              |          | <b>v</b> 🔾 | Translated Source Port:      |                     | ~    | · 📀  |
| Original Destination Po | ort:               |              |          | <b>v</b> 🔾 | Translated Destination Port: |                     | Y    |      |
|                         |                    |              |          |            |                              |                     |      |      |
|                         |                    |              |          |            |                              | C                   | KCan | icel |

4. Ensure you toggle the options (as shown in the image), in order to enable **no-proxy-arp** and **route-lookup** in the NAT rule. Select **OK** as shown in the image.

| Edit NAT Rule                              |                    |                 |          |      |             |   |   |   | ? ×    |  |
|--------------------------------------------|--------------------|-----------------|----------|------|-------------|---|---|---|--------|--|
| NAT Rule:                                  |                    | Rule 💙          | Ins      | ert: | In Category | • |   | ~ |        |  |
| Туре:                                      | Static             | *               | Enable   |      |             |   |   |   |        |  |
| Description:                               |                    |                 |          |      |             |   |   |   |        |  |
| Interface Objects                          | Translation        | PAT Pool        | Advanced |      |             |   |   |   |        |  |
| Translate DNS replies that match this rule |                    |                 |          |      |             |   |   |   |        |  |
| Fallthrough to Inter                       | face PAT(Destina   | ation Interface | )        |      |             |   |   |   |        |  |
| IPv6                                       |                    |                 |          |      |             |   |   |   |        |  |
| Net to Net Mapping                         |                    |                 |          |      |             |   |   |   |        |  |
| Do not proxy ARP o                         | n Destination In   | terface         |          |      |             |   |   |   |        |  |
| Perform Route Look                         | up for Destination | on Interface    |          |      |             |   |   |   |        |  |
| Unidirectional                             |                    |                 |          |      |             |   |   |   |        |  |
|                                            |                    |                 |          |      |             |   |   |   |        |  |
|                                            |                    |                 |          |      |             |   |   |   |        |  |
|                                            |                    |                 |          |      |             |   | 0 | к | Cancel |  |
|                                            |                    |                 |          |      |             |   |   |   |        |  |

5. This is the result of the NAT exemption configuration.

| 1 | * | Static | 👬 inside-zone | 🔒 outside-zone | FTDv-Inside-SUPERNE | pool | FTDv-Inside-SUPERNE | wpn-pool | 🍓 Dns:false<br>🍓 route-lookເ | J 🖗 |
|---|---|--------|---------------|----------------|---------------------|------|---------------------|----------|------------------------------|-----|
|   |   |        |               |                |                     |      |                     |          | 🤞 no-proxy-a                 |     |

The objects used in the previous section are the ones described below.

| Name<br>Description | FTDv-Inside-SUF | PERNE   |           |        |  |  |
|---------------------|-----------------|---------|-----------|--------|--|--|
|                     |                 |         |           |        |  |  |
| Network             | O Host          | O Range | O Network | O FQDN |  |  |
|                     | 10.124.0.0/16   |         |           |        |  |  |
| Allow Overrides     |                 |         |           |        |  |  |
|                     |                 |         |           |        |  |  |
| Name                | vpn-pool        |         |           |        |  |  |
| Description         |                 |         |           |        |  |  |
| Network             | O Host          | O Range | O Network | O FQDN |  |  |
|                     | 192.168.55.0/24 |         |           |        |  |  |
| Allow Overrides     |                 |         |           |        |  |  |

### **Step 2. Hairpin Configuration**

Also known as U-turn, this is a translation method that allows the traffic to flow over the same interface the traffic is received on.

For example, when AnyConnect is configured with a Full tunnel split-tunnel policy, the internal resources are accessed as per the NAT Exemption policy. If the AnyConnect client traffic is intended to reach an external site on internet, the hairpin NAT (or U-turn) is responsible to route the traffic from outside to outside.

A VPN pool object must be created before the NAT configuration.

1. Create a new **NAT statement**, select **Auto NAT Rule** in the **NAT Rule** field and select **Dynamic** as the **NAT** Type.

2. Select the same interface for the **source** and **destination** interface objects (outside):

|                                                                                            | ? X  |
|--------------------------------------------------------------------------------------------|------|
| NAT Rule: Auto NAT Rule                                                                    |      |
| Type: Dynamic 💌 🗷 Enable                                                                   |      |
| Interface Objects Translation PAT Pool Advanced                                            |      |
| Available Interface Objects ISource Interface Objects (1)Destination Interface Objects (1) |      |
| Search by name 🔂 search by name                                                            | 8    |
| 🚔 calo-internal-outside                                                                    |      |
| Add to Source                                                                              |      |
| and outside-zone                                                                           |      |
| outsideFW Destination                                                                      |      |
|                                                                                            |      |
|                                                                                            |      |
|                                                                                            |      |
|                                                                                            |      |
|                                                                                            | ncel |

3. In the **Translation** tab, select the **Original Source**, the **vpn-pool object**, and select **Destination Interface IP** as the **Translated Source**. Select **OK** as shown in the image.

| Add NAT Rule      |                     |          |                    |                                                                                                  | ? X |
|-------------------|---------------------|----------|--------------------|--------------------------------------------------------------------------------------------------|-----|
| NAT Rule:         | Auto NAT Rule 💙     |          |                    |                                                                                                  |     |
| Type:             | Dynamic 🗸           | C Enable |                    |                                                                                                  |     |
| Interface Objects | Translation PAT Poo | Advanced |                    |                                                                                                  |     |
| Original Packet   |                     |          | Translated Packet  |                                                                                                  |     |
| Original Source:* | vpn-pool            | ▼ ③      | Translated Source: | Destination Interface IP                                                                         |     |
| Original Port:    | ТСР                 |          | Translated Port:   | The values selected for Destination Interface<br>Objects in 'Interface Objects' tab will be used |     |
|                   |                     |          |                    |                                                                                                  |     |
|                   |                     |          |                    | OK Can                                                                                           | cel |

4. This is the summary of the NAT configuration as shown in the image.

|        |          |                                   | Destination                                                                                                    | Original                                                                                                    | Original Packet                                                        | Original                                                                    | Translated                                                                               | Translated Packet                                                                                    | Translated                                                                                                    |                                                                                                    | dd Rule                                                                                                    |
|--------|----------|-----------------------------------|----------------------------------------------------------------------------------------------------|----------------------------------------------------------------------------------------------------|------------------------------------------------------------------------|-----------------------------------------------------------------------------|------------------------------------------------------------------------------------------|----------------------------------------------------------------------------------------------------|----------------------------------------------------------------------------------------------------|----------------------------------------------------------------------------------------------------|----------------------------------------------------------------------------------------------------|
| tion T | Type     | Source                            |                                                                                                    |                                                                                                    |                                                                        |                                                                             |                                                                                          |                                                                                                    |                                                                                                    | Options                                                                                                    |                                                                                                    |
|        |          | Interface Obje                    | Interface Obje                                                                                                    | Sources                                                                                                    | Destinations                                                           | Services                                                                    | Sources                                                                                  | Destinations                                                                                         | Services                                                                                                    |                                                                                                    |                                                                                                    |
| Before |          |                                   |                                                                                                    |                                                                                                    |                                                                        |                                                                             |                                                                                          |                                                                                                    |                                                                                                    |                                                                                                    |                                                                                                    |
| S      | itatic   | inside-zone                       | autside-zone                                                                                                    | FTDv-Inside-SUPERNE                                                                                                    | ypn-pool                                                               |                                                                             | FTDv-Inside-SUPERNE                                                                      | wpn-pool                                                                                             |                                                                                                    | Souther States States S | 00                                                                                                    |
| Rules  |          |                                   |                                                                                                    |                                                                                                    |                                                                        |                                                                             |                                                                                          |                                                                                                    |                                                                                                    |                                                                                                    |                                                                                                    |
| D      | Dyna     | 🛔 outside-zone                    | 击 outside-zone                                                                                                    | 👼 vpn-pool                                                                                                    |                                                                        |                                                                             | 🍓 Interface                                                                              |                                                                                                    |                                                                                                    | S Dns:false                                                                                                    | 00                                                                                                    |
|        | Before S | Before<br>Static<br>Rules<br>Dyna | Interface Obje           Before           Static           static           static           use           Dyna           use | Interface Obje         Interface Obje           Before            Static         **** inside-zone           Rules            Dyna         **** outside-zone | Interface Obje         Interface Obje         Sources           Before | Interface Obje     Interface Obje     Sources     Destinations       Before | Interface Obje     Interface Obje     Sources     Destinations     Services       Before | Interface Obje     Interface Obje     Sources     Destinations     Services     Sources       Before | Interface Obje     Interface Obje     Sources     Destinations     Services     Sources     Destinations       Before | Interface Obje     Interface Obje     Sources     Destinations     Services     Sources     Destinations     Services       Before                                                                                                    | Interface Obje     Interface Obje     Sources     Destinations     Services     Destinations     Services       Before |

5. Click **Save** and **Deploy** the changes.

# Verify

Use this section to confirm that your configuration works properly.

Run these commands in the FTD command line.

- sh crypto ca certificates
- show running-config ip local pool
- show running-config webvpn
- show running-config tunnel-group
- show running-config group-policy
- show running-config ssl
- show running-config nat

# Troubleshoot

There is currently no specific troubleshooting information available for this configuration.